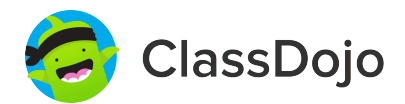

# **3 steps to connect parents**

#### 1. Print

Print a parent invite (next page) for each student in your class.

### 2. Send home

Send students home with invites to give to their parents or guardians.

#### 3. Connect

From the app or classdojo.com, parents will use the invitation code to get verified, connect to your classroom, and set up their child's account!

#### Benefits to connecting parents:

- ✓ Parents in the know are able to provide better support at home
- ✓ Sharing moments from school fosters a sense of community
- ✓ Messaging directly (in 50+ languages) breaks communication barriers

Page 1 of 17

#### To: Deshawn Carter and Deshawn Carter's parents

From: Ms. Schafer

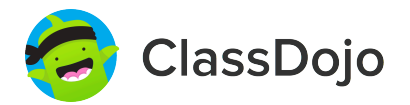

### Please join our classroom community on ClassDojo

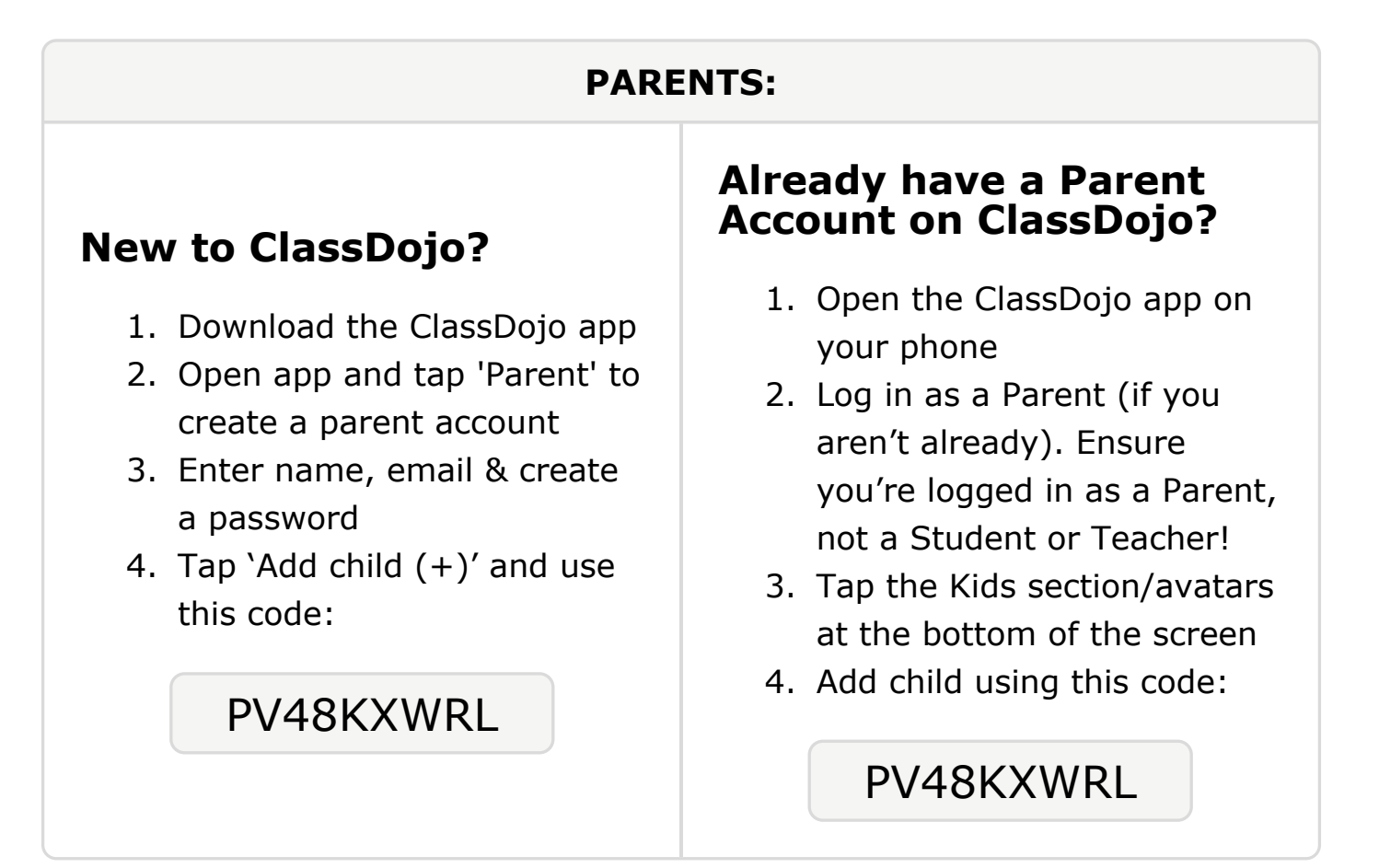

### To: Carmella Coffee and Carmella Coffee's parents

From: Ms. Schafer

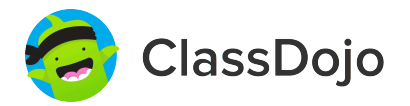

### Please join our classroom community on ClassDojo

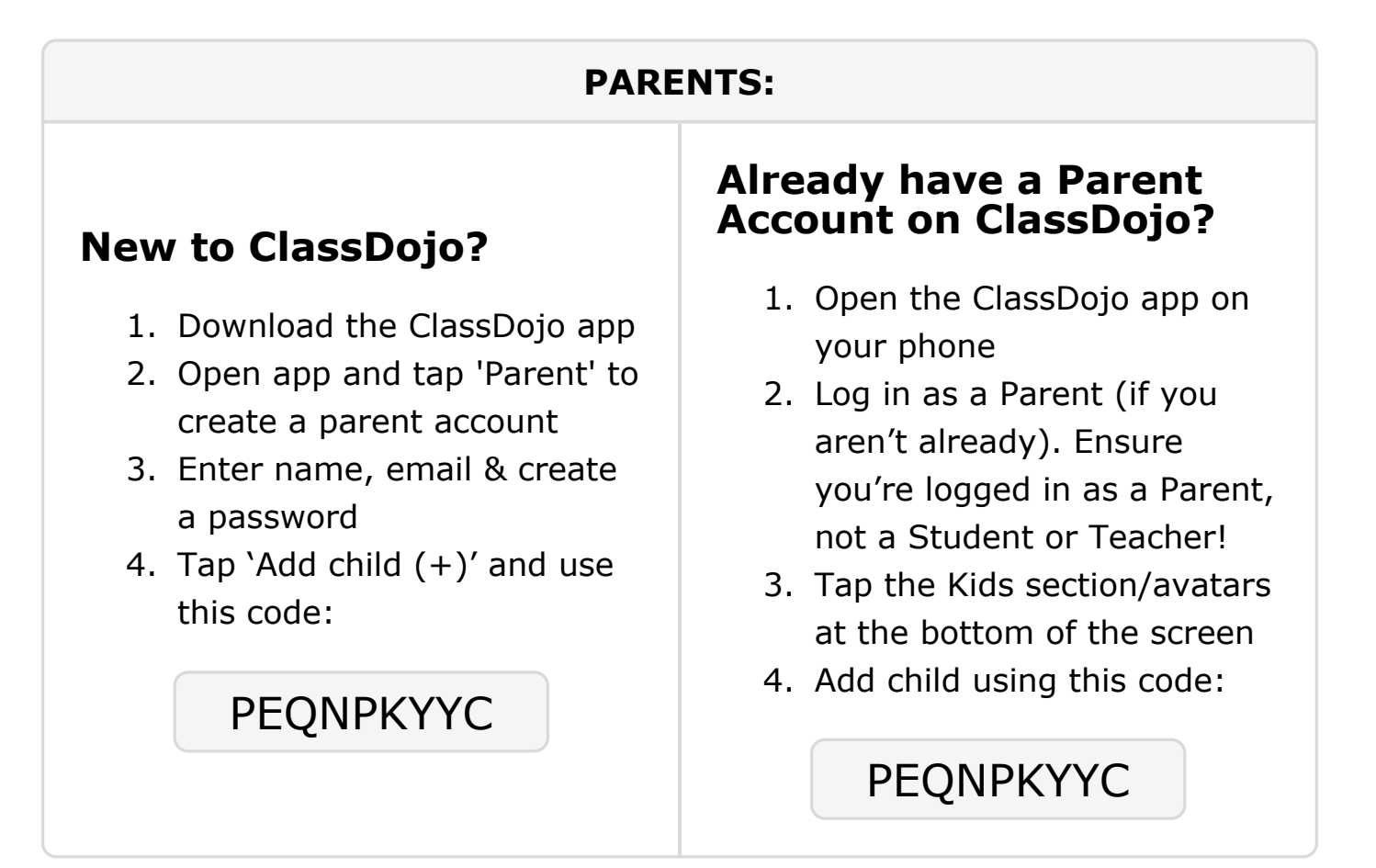

### To: Sir'Miquel Dean and Sir'Miquel Dean's parents

From: Ms. Schafer

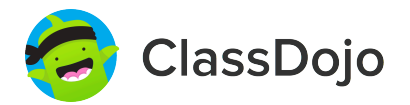

### Please join our classroom community on ClassDojo

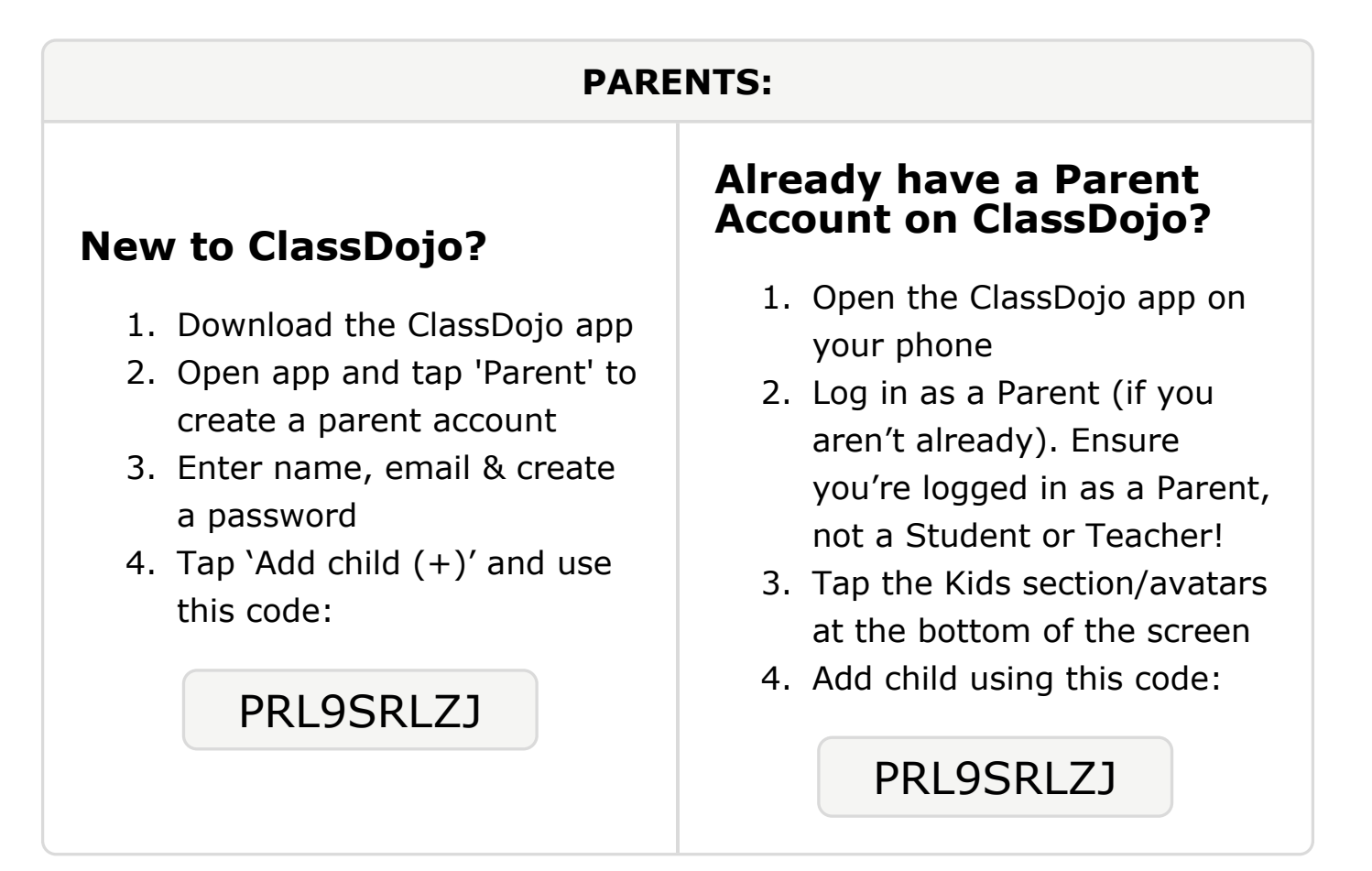

#### **To: Xavier Hopkins and Xavier Hopkins's parents**

From: Ms. Schafer

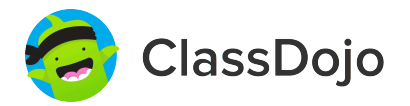

### Please join our classroom community on ClassDojo

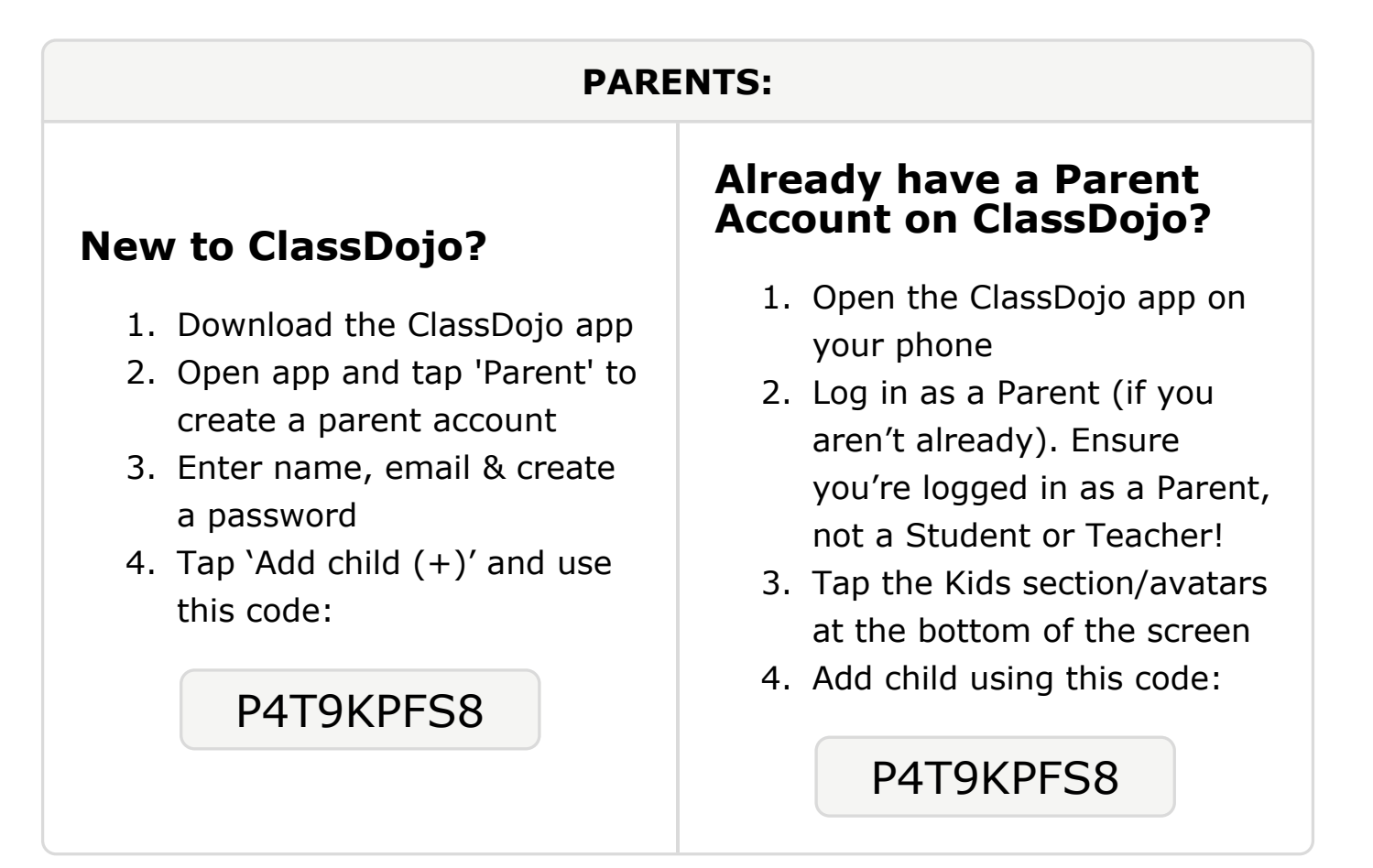

### To: Jamil'Leon Jones and Jamil'Leon Jones's parents

From: Ms. Schafer

![](_page_5_Picture_2.jpeg)

### Please join our classroom community on ClassDojo

![](_page_5_Figure_5.jpeg)

### To: Zah'Quan Jones and Zah'Quan Jones's parents

From: Ms. Schafer

![](_page_6_Picture_2.jpeg)

### Please join our classroom community on ClassDojo

![](_page_6_Figure_5.jpeg)

From: Ms. Schafer

![](_page_7_Picture_2.jpeg)

# Please join our classroom community on ClassDojo

| PARENTS:                                                                                                    |                                                                                                    |
|----------------------------------------------------------------------------------------------------|----------------------------------------------------------------------------------------------------|
| <ul> <li><b>New to ClassDojo?</b></li> <li>Download the ClassDojo app</li> <li>Open app and tap 'Parent' to create a parent account</li> <li>Enter name, email &amp; create a password</li> <li>Tap 'Add child (+)' and use this code:</li> </ul> | <ul> <li>Already have a Parent<br/>Account on ClassDojo</li> <li>Open the ClassDojo app on<br/>your phone</li> <li>Log in as a Parent (if you<br/>aren't already). Ensure<br/>you're logged in as a Parent,<br/>not a Student or Teacher!</li> <li>Tap the Kids section/avatars<br/>at the bottom of the screen</li> <li>Add child using this code:</li> </ul> |

From: Ms. Schafer

![](_page_8_Picture_2.jpeg)

# Please join our classroom community on ClassDojo

| PARENTS:                                                                                                    |                                                                                                    |
|----------------------------------------------------------------------------------------------------|----------------------------------------------------------------------------------------------------|
| <ul> <li><b>New to ClassDojo?</b></li> <li>Download the ClassDojo app</li> <li>Open app and tap 'Parent' to create a parent account</li> <li>Enter name, email &amp; create a password</li> <li>Tap 'Add child (+)' and use this code:</li> </ul> | <ul> <li>Already have a Parent<br/>Account on ClassDojo app on<br/>your phone</li> <li>Log in as a Parent (if you<br/>aren't already). Ensure<br/>you're logged in as a Parent,<br/>not a Student or Teacher!</li> <li>Tap the Kids section/avatars<br/>at the bottom of the screen</li> <li>Add child using this code:</li> </ul> |

### To: Anthony Menjivar Ferreira and Anthony Menjivar Ferreira's parents

From: Ms. Schafer

![](_page_9_Picture_2.jpeg)

### Please join our classroom community on ClassDojo

![](_page_9_Figure_5.jpeg)

### To: Sofia Mohamed and Sofia Mohamed's parents

From: Ms. Schafer

![](_page_10_Picture_2.jpeg)

### Please join our classroom community on ClassDojo

![](_page_10_Figure_5.jpeg)

### To: Mohammed Mohammed and Mohammed Mohammed's

```
parents
```

From: Ms. Schafer

![](_page_11_Picture_3.jpeg)

## Please join our classroom community on ClassDojo

![](_page_11_Figure_6.jpeg)

#### To: Asmaa Osman and Asmaa Osman's parents

From: Ms. Schafer

![](_page_12_Picture_2.jpeg)

### Please join our classroom community on ClassDojo

![](_page_12_Figure_5.jpeg)

#### To: Khalid Osman and Khalid Osman's parents

From: Ms. Schafer

![](_page_13_Picture_2.jpeg)

### Please join our classroom community on ClassDojo

![](_page_13_Figure_5.jpeg)

#### **To: Nileah Pollard and Nileah Pollard's parents**

From: Ms. Schafer

![](_page_14_Picture_2.jpeg)

### Please join our classroom community on ClassDojo

![](_page_14_Figure_5.jpeg)

#### **To: Tamarion Spikes and Tamarion Spikes's parents**

From: Ms. Schafer

![](_page_15_Picture_2.jpeg)

### Please join our classroom community on ClassDojo

![](_page_15_Figure_5.jpeg)

#### To: Jaziah Watkins and Jaziah Watkins's parents

From: Ms. Schafer

![](_page_16_Picture_2.jpeg)

### Please join our classroom community on ClassDojo

![](_page_16_Figure_5.jpeg)